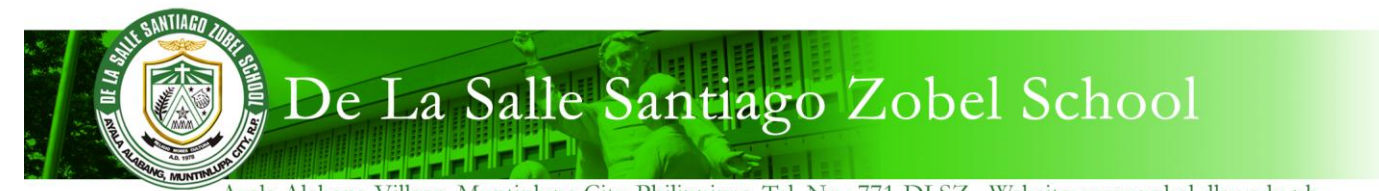

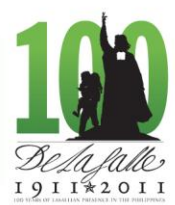

Ayala Alabang Village, Muntinlupa City, Philippines, Tel. No.: 771-DLSZ Website: www.zobel.dlsu.edu.ph

## Procedure for Family Portal Registration February 1, 2012

- 1. Using your web browser, go to <a href="http://family.dlszobel.edu.ph">http://family.dlszobel.edu.ph</a>
- 2. Click on the **Register** button.

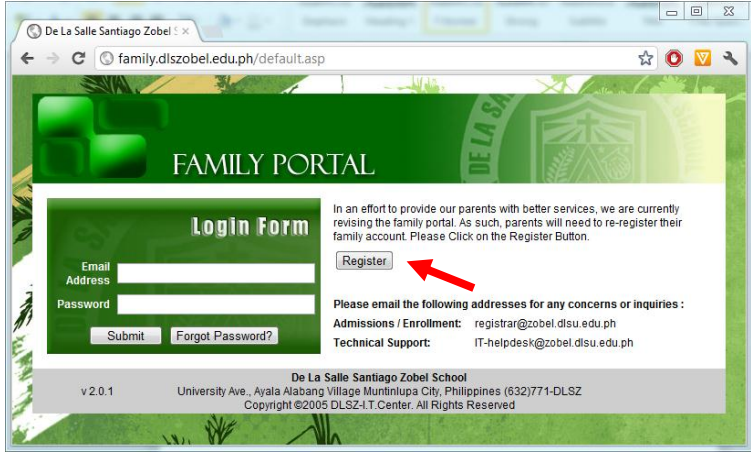

- 3. Fill out the form with the following information:
  - a. Email Address This will also serve as your username.
  - b. New Password
  - c. Student ID Number of any of your children
  - d. Student's Birthdate
  - e. Student's Last Name
- 4. Click Register to submit.

| C ③ family.dlsz           | zobel.edu.ph/register.asp                      | 189 |
|---------------------------|------------------------------------------------|-----|
|                           |                                                |     |
| Registration              | FAMILY PORTAL                                  |     |
| FAMILY ACCOUNT            |                                                |     |
| Email Address             |                                                |     |
| Password                  |                                                |     |
| Confirm Password          |                                                |     |
| Please provide the follow | ving information for any one of your children. |     |
| Student ID                |                                                |     |
| Date of Birth             | Format: m/d/yyyy                               |     |
| Last Name                 |                                                |     |
| Register Sack             |                                                |     |
|                           | De La Salle Santiago Zobel School              |     |
| 005                       |                                                |     |

- 5. Check your email inbox. You should receive an email with a web link. Please click on it to activate your account.
- 6. You should be able to log in to the Family Portal with your username (email address) and new password.